## How to Get Started With Reynolds IT Support Ticket System

- 1. To enter a trouble ticket open your web browser. (IE, Firefox, Safari, Chrome)
- 2. Enter the URL address: **support.rsd7.net**
- 3. You will be prompted to login. Use your computer login and password.
- 4. Check the box next to remember my credentials, next time you to go support.rsd7.net it should log you in automatically.

| Connecting to | support.rsd7.net.                                           |           |
|---------------|-------------------------------------------------------------|-----------|
|               | User name Password Domain: REYNOLDS Remember my credentials | s         |
|               |                                                             | OK Cancel |

- 5. Enter in: your name, phone number, district email address, room number, subject, description, attach a screen shot if needed, choose the type of problem, your location and barcode number
- 6. Click Submit
- 7. Your ticket will be submitted, and you should receive an email confirmation.
- 8. You will also be taken to a comments page to add to your ticket if needed.
- 9. To view any tickets you've already submitted, click on "My Tickets"
- 10. When you are done, you click on 'sign out' in the top right corner.